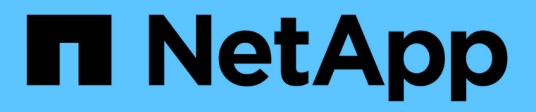

# Konfigurieren von ONTAP Tools

ONTAP tools for VMware vSphere 9.10

NetApp January 18, 2024

This PDF was generated from https://docs.netapp.com/de-de/ontap-tools-vmware-vsphere-910/configure/concept\_workflow\_for\_configuring\_the\_unified\_appliance.html on January 18, 2024. Always check docs.netapp.com for the latest.

# Inhalt

| Konfigurieren von ONTAP Tools                                                                | 1 |
|----------------------------------------------------------------------------------------------|---|
| Workflow für die Konfiguration von ONTAP Tools                                               | 1 |
| Konfigurieren Sie ESXi-Einstellungen                                                         | 1 |
| Konfigurieren von Gast-Betriebssystemen.                                                     | 4 |
| Voraussetzungen für die Registrierung von VSC in einer Umgebung mit mehreren vCenter Servern | 7 |
| Konfigurieren der Voreinferenzdatei für ONTAP-Tools                                          | 8 |
| Konfiguration der Storage-Systeme                                                            | 2 |
| Konfigurieren von Benutzerrollen und -Berechtigungen 1                                       | 6 |
| Storage-Funktionsprofile konfigurieren                                                       | 7 |
| Konfigurieren von Datastores                                                                 | 3 |

# Konfigurieren von ONTAP Tools

# Workflow für die Konfiguration von ONTAP Tools

Zur Konfiguration von ONTAP Tools müssen Sie Ihre Storage-Systeme konfigurieren, ein Storage-Funktionsprofil erstellen, den Datenspeicher bereitstellen und optional SRA für die Disaster Recovery konfigurieren.

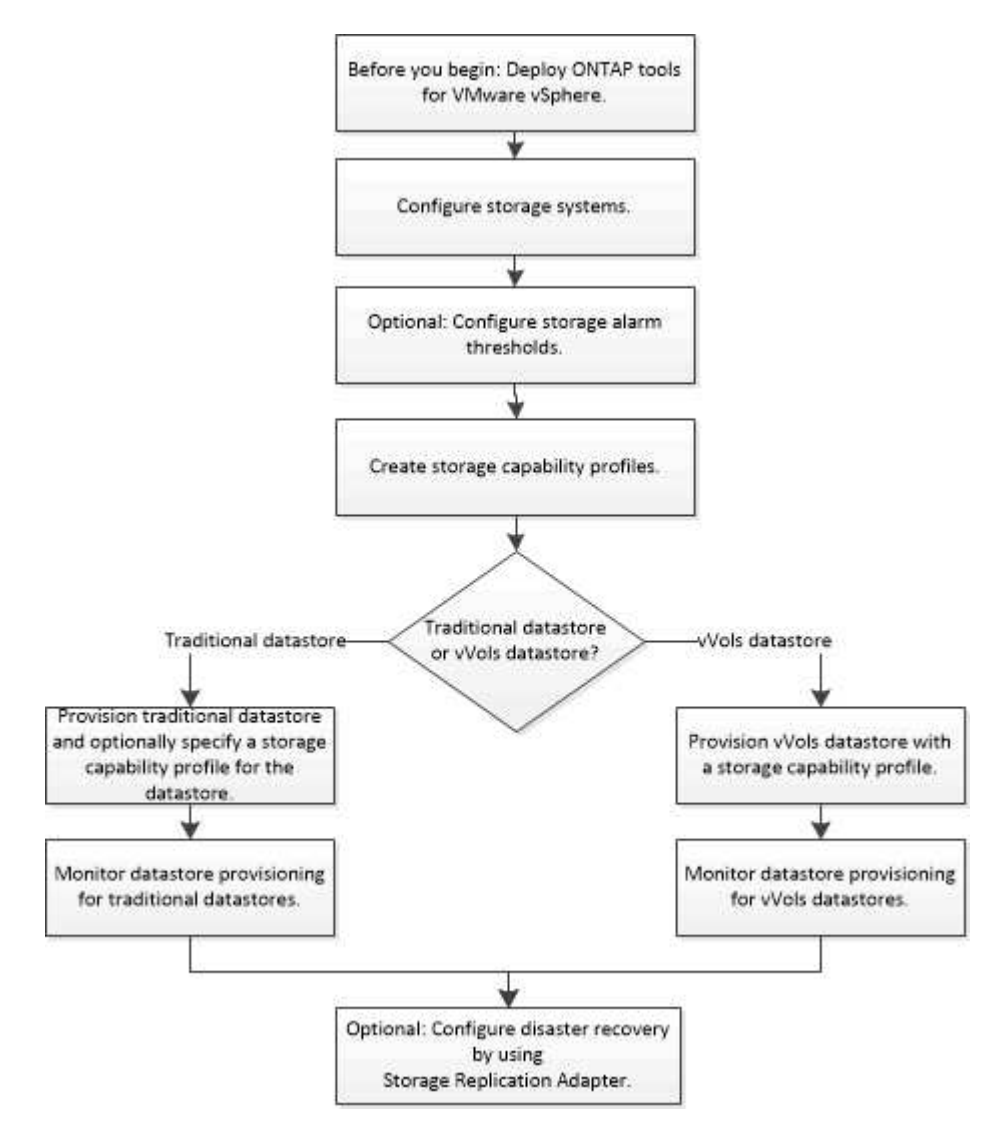

# Konfigurieren Sie ESXi-Einstellungen

## Konfigurieren Sie Multipathing- und Zeitüberschreitungseinstellungen für ESXi-Server

Die ONTAP Tools für VMware vSphere prüfen und legen die Multipath-Einstellungen für ESXi Hosts und die HBA-Zeitüberschreitungseinstellungen fest, die für NetApp Storage-Systeme am besten geeignet sind.

## Über diese Aufgabe

Dieser Prozess kann je nach Konfiguration und Systemlast sehr viel Zeit in Anspruch nehmen. Der Aufgabenfortschritt wird im Fenster Letzte Aufgaben angezeigt. Wenn die Aufgaben abgeschlossen sind, wird das Symbol für die Warnung des Host-Status durch das Symbol Normal oder das Symbol Ausstehender Neustart ersetzt.

## Schritte

- 1. Klicken Sie auf der Startseite des VMware vSphere Web Client auf vCenter > Hosts.
- 2. Klicken Sie mit der rechten Maustaste auf einen Host und wählen Sie dann Aktionen > NetApp VSC > Set Empfohlene Werte aus.
- 3. Wählen Sie im Dialogfeld "Empfohlene Einstellungen von NetApp" die Werte aus, die für Ihr System am besten geeignet sind.

Standardmäßig werden die empfohlenen Standardwerte festgelegt.

| Set Recommended Values                                                                                                    | ×                |
|----------------------------------------------------------------------------------------------------|------------------|
| HBA/CNA Adapter Settings<br>Sets the recommended HBA timeout settings for NetApp storage systems. MPIO Settings                                                                                                    |                  |
| Configures preferred paths for NetApp storage systems. Determines which of the available path.<br>optimized paths (as opposed to non-optimized paths that traverse the interconnect cable), and se<br>preferred path to one of those paths. | s are<br>ets the |
| ✓ NFS Settings<br>Sets the recommended NFS Heartbeat settings for NetApp storage systems.                                                                                                    |                  |
| CANCEL                                                                                                    |                  |

4. Klicken Sie auf OK.

## ESXi Hostwerte werden mithilfe von ONTAP Tools gesetzt

Mithilfe der ONTAP-Tools für VMware vSphere können Timeouts und andere Werte auf den ESXi-Hosts festgelegt werden, um beste Leistung und erfolgreiches Failover zu gewährleisten. Die Werte der ONTAP Tools basieren auf internen Tests von NetApp.

Auf einem ESXi-Host können Sie die folgenden Werte festlegen:

## Erweiterte ESXi Konfiguration

VMFS3.HardwareAcceleratLocking

Sie sollten diesen Wert auf 1 setzen.

VMFS3.EnableBlockDelete

Sie sollten diesen Wert auf 0 setzen.

## **NFS-Einstellungen**

#### Net.TcpipHeapSize

Wenn Sie vSphere 6.0 oder höher verwenden, sollten Sie diesen Wert auf 32 setzen.

#### Net.TcpipHeapMax

Wenn Sie vSphere 6.0 oder höher verwenden, setzen Sie für ESXi Host 6.x den Wert auf 512 und für ESXi 7.x auf 1024.

#### NFS.MaxVolumes

Wenn Sie vSphere 6.0 oder höher verwenden, sollten Sie diesen Wert auf 256 setzen.

#### NFS41.MaxVolumes

Wenn Sie vSphere 6.0 oder höher verwenden, sollten Sie diesen Wert auf 256 setzen.

## NFS.MaxQueueDepth

Wenn Sie vSphere 6.0 oder höhere ESXi Host-Version verwenden, sollten Sie diesen Wert auf 128 oder höher einstellen, um Engpässe zu vermeiden, in denen es zu Warteschlangen kommt.

Bei vSphere-Versionen vor 6.0 sollten Sie diesen Wert auf 64 einstellen.

#### NFS.HeartbeatMaxFailures

Sie sollten diesen Wert für alle NFS-Konfigurationen auf 10 setzen.

#### NFS.HeartbeatFrequency

Sie sollten diesen Wert für alle NFS-Konfigurationen auf 12 setzen.

#### NFS.HeartbeatTimeout

Sie sollten diesen Wert für alle NFS-Konfigurationen auf 5 setzen.

## FC-/FCoE-Einstellungen

#### Pfadauswahl-Richtlinie

Wenn FC-Pfade mit ALUA verwendet werden, sollten Sie diesen Wert auf "RR" (Round Robin) setzen.

Sie sollten diesen Wert für alle anderen Konfigurationen auf "FIXED" setzen.

Wenn Sie diesen Wert auf "RR" setzen, ist für den Lastausgleich über alle aktiven/optimierten Pfade hinweg hilfreich. Der Wert "FIXED" wird für ältere Konfigurationen ohne ALUA verwendet und verhindert Proxy-I/O

#### Disk.QFullSampleSize

Sie sollten diesen Wert für alle Konfigurationen auf 32 setzen. Durch die Festlegung dieses Wertes werden

I/O-Fehler verhindert.

## Disk.QFullThreshold

Sie sollten diesen Wert für alle Konfigurationen auf 8 setzen. Durch die Festlegung dieses Wertes werden I/O-Fehler verhindert.

• \* Emulex FC HBA-Timeouts\*

Standardwert verwenden.

QLogic FC HBA Timeouts

Standardwert verwenden.

#### **ISCSI-Einstellungen**

#### Pfadauswahl-Richtlinie

Sie sollten diesen Wert für alle iSCSI-Pfade auf "RR" setzen.

Wenn Sie diesen Wert auf "RR" setzen, ist für den Lastausgleich über alle aktiven/optimierten Pfade hinweg hilfreich.

## Disk.QFullSampleSize

Sie sollten diesen Wert für alle Konfigurationen auf 32 setzen. Durch die Festlegung dieses Wertes werden I/O-Fehler verhindert.

## Disk.QFullThreshold

Sie sollten diesen Wert für alle Konfigurationen auf 8 setzen. Durch die Festlegung dieses Wertes werden I/O-Fehler verhindert.

## Konfigurieren von Gast-Betriebssystemen

## Konfigurieren von Gast-Betriebssystem-Skripten

Die ISO-Images des Gastbetriebssystems (OS) Skripte werden auf ONTAP® Tools für VMware vSphere Server eingebunden. Damit Sie die Speicherzeituts für virtuelle Maschinen mithilfe der Gast-BS-Skripts festlegen können, müssen Sie die Skripte vom vSphere-Client mounten.

| Betriebssystem | 60 Sekunden Timeout-<br>Einstellungen                                                                   | 190 Sekunden Timeout-<br>Einstellungen                                                                      |
|----------------|----------------------------------------------------------------------------------------------------|----------------------------------------------------------------------------------------------------|
| Linux          | https:// <appliance_ip>:8143/vsc/pu<br/>blic/writable/linux_gos_timeout-<br/>install.iso</appliance_ip> | https:// <appliance_ip>:8143/vsc/pu<br/>blic/writable/linux_gos_timeout_190<br/>-install.iso</appliance_ip> |

| Windows | https:// <appliance_ip>:8143/vsc/pu<br/>blic/writable/windows_gos_timeout.<br/>iso</appliance_ip>         | https:// <appliance_ip>:8143/vsc/pu<br/>blic/writable/windows_gos_timeout<br/>_190.iso</appliance_ip>         |
|---------|----------------------------------------------------------------------------------------------------|----------------------------------------------------------------------------------------------------|
| Solaris | https:// <appliance_ip>:8143/vsc/pu<br/>blic/writable/solaris_gos_timeout-<br/>install.iso</appliance_ip> | https:// <appliance_ip>:8143/vsc/pu<br/>blic/writable/solaris_gos_timeout_1<br/>90-install.iso</appliance_ip> |

Sie sollten das Skript aus der Kopie der VSC-Instanz installieren, die beim vCenter Server registriert ist, der die Virtual Machine managt. Wenn in Ihrer Umgebung mehrere vCenter-Server enthalten sind, sollten Sie den Server auswählen, der die virtuelle Maschine enthält, für die Sie die Werte für das Speicherzeitlimit festlegen möchten.

Sie sollten sich bei der virtuellen Maschine anmelden und dann das Skript ausführen, um die Werte für die Speicherzeitüberschreitung festzulegen.

## Legen Sie die Zeitüberschreitungswerte für Windows Gastbetriebssysteme fest

Die Timeout-Skripte des Gastbetriebssystems (OS) legen die SCSI I/O Timeout-Einstellungen für Windows Gastbetriebssysteme fest. Sie können entweder eine Zeitüberschreitung von 60 Sekunden oder eine Zeitüberschreitung von 190 Sekunden angeben. Sie müssen das Windows Gast-Betriebssystem neu booten, damit die Einstellungen wirksam werden.

## Was Sie brauchen

Sie müssen das ISO-Image mit dem Windows-Skript angehängt haben.

## Schritte

- 1. Greifen Sie auf die Konsole der virtuellen Windows-Maschine zu und melden Sie sich bei einem Konto mit Administratorrechten an.
- 2. Wenn das Skript nicht automatisch startet, öffnen Sie das CD-Laufwerk, und führen Sie dann den aus windows\_gos\_timeout.reg Skript:

Das Dialogfeld Registry-Editor wird angezeigt.

3. Klicken Sie auf **Ja**, um fortzufahren.

Die folgende Meldung wird angezeigt:

```
The keys and values contained in 'D:\windows_gos_timeout.reg' have been successfully added to the registry.`
```

- 4. Starten Sie das Windows Gastbetriebssystem neu.
- 5. Heben Sie die Bereitstellung des ISO-Images auf.

## Legen Sie Timeout-Werte für Solaris Gastbetriebssysteme fest

Die Timeout-Skripte des Gastbetriebssystems (OS) legen die SCSI I/O Timeout-

Einstellungen für Solaris 10 fest. Sie können entweder eine Zeitüberschreitung von 60 Sekunden oder eine Zeitüberschreitung von 190 Sekunden angeben.

## Was Sie brauchen

Sie müssen das ISO-Image mit dem Solaris-Skript angehängt haben.

## Schritte

- 1. Greifen Sie auf die Konsole der virtuellen Solaris-Maschine zu und melden Sie sich bei einem Konto mit Root-Berechtigungen an.
- Führen Sie die aus solaris\_gos\_timeout-install.sh Skript:

Bei Solaris 10 wird eine Meldung wie die folgende angezeigt:

```
Setting I/O Timeout for /dev/s-a - SUCCESS!
```

3. Heben Sie die Bereitstellung des ISO-Images auf.

## Legen Sie Timeout-Werte für Linux Gast-Betriebssysteme fest

Die Timeout-Skripte des Gastbetriebssystems (OS) stellen die SCSI-I/O-Zeitüberschreitungseinstellungen für die Versionen 4, 5, 6 und 7 von Red hat Enterprise Linux sowie 9, 10 und 11 von SUSE Linux Enterprise Server ein. Sie können entweder eine Zeitüberschreitung von 60 Sekunden oder eine Zeitüberschreitung von 190 Sekunden angeben. Sie müssen das Skript jedes Mal ausführen, wenn Sie auf eine neue Linux-Version aktualisieren.

## Was Sie brauchen

Sie müssen das ISO-Image mit dem Linux-Skript angehängt haben.

## Schritte

- 1. Greifen Sie auf die Konsole der virtuellen Linux-Maschine zu und melden Sie sich bei einem Konto mit Root-Berechtigungen an.
- Führen Sie die aus linux\_gos\_timeout-install.sh Skript:

Für Red hat Enterprise Linux 4 oder SUSE Linux Enterprise Server 9 wird eine Meldung wie die folgende angezeigt:

Restarting udev... this may take a few seconds.

Setting I/O Timeout (60s) for /dev/sda - SUCCESS!

Für Red hat Enterprise Linux 5, Red hat Enterprise Linux 6 und Red hat Enterprise Linux 7 wird eine Meldung wie die folgende angezeigt:

```
patching file /etc/udev/rules.d/50-udev.rules
```

Hunk #1 succeeded at 333 (offset 13 lines).

Restarting udev... this may take a few seconds.

```
Starting udev: [ OK ]
```

Setting I/O Timeout (60s) for /dev/sda - SUCCESS!

Für SUSE Linux Enterprise Server 10 oder SUSE Linux Enterprise Server 11 wird eine Meldung wie die folgende angezeigt:

patching file /etc/udev/rules.d/50-udev-default.rules

Hunk #1 succeeded at 114 (offset 1 line).

Restarting udev ... this may take a few seconds.

Updating all available device nodes in /dev: done

3. Heben Sie die Bereitstellung des ISO-Images auf.

## Voraussetzungen für die Registrierung von VSC in einer Umgebung mit mehreren vCenter Servern

Wenn Sie ONTAP Tools für VMware vSphere in einer Umgebung verwenden, in der ein einzelner VMware vSphere HTML5-Client mehrere vCenter Server-Instanzen managt, müssen Sie eine Instanz von VSC mit jedem vCenter Server registrieren, sodass ein 1:1-Paarung zwischen VSC und dem vCenter Server besteht. Auf diese Weise können Sie alle Server mit vCenter 6.0 oder höher sowohl im verknüpften Modus als auch im nicht verknüpften Modus von einem einzelnen vSphere HTML5 Client aus verwalten.

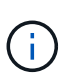

Falls Sie VSC mit einem vCenter Server verwenden möchten, müssen Sie eine VSC-Instanz für jede zu verwaltende vCenter Server-Instanz eingerichtet oder registriert haben. Jede registrierte VSC Instanz muss von der gleichen Version sein.

Der verknüpfte Modus wird während der Bereitstellung von vCenter Server automatisch installiert. Der Linked-Modus verwendet den Microsoft Active Directory Application Mode (ADAM), um Daten über mehrere vCenter Server-Systeme hinweg zu speichern und zu synchronisieren.

Die Verwendung des vSphere HTML5 Client zur Durchführung von VSC Aufgaben über mehrere vCenter Server hinweg erfordert Folgendes:

• Für jeden vCenter Server im VMware Inventar, den Sie managen möchten, muss ein einzelner VSC Server mit einem eindeutigen 1:1-Paarungsvorgang registriert sein.

Zum Beispiel können Sie den VSC-Server A bei vCenter Server A registrieren, VSC-Server B bei vCenter Server B registriert sein, VSC-Server C bei vCenter Server C registriert sind usw.

Sie können \* nicht \* VSC Server Eine registriert haben, sowohl vCenter Server A und vCenter Server B.

Wenn ein VMware Inventar einen vCenter Server beinhaltet, für den kein VSC Server registriert ist, aber es gibt einen oder mehrere vCenter Server, die bei VSC registriert sind, Anschließend können Sie die Instanzen von VSC anzeigen und VSC Vorgänge für die vCenter Server ausführen, auf denen die VSC registriert ist.

• Sie müssen über die VSC-spezifische View-Berechtigung für jeden vCenter Server verfügen, der bei Single Sign-On (SSO) registriert ist.

Außerdem müssen Sie über die richtigen RBAC-Berechtigungen verfügen.

Wenn Sie eine Aufgabe ausführen, bei der Sie einen vCenter-Server angeben müssen, werden im Dropdown-Feld **vCenter Server** die verfügbaren vCenter-Server in alphanumerischer Reihenfolge angezeigt. Der standardmäßige vCenter Server ist immer der erste Server in der Dropdown-Liste.

Wenn der Speicherort des Speichers bekannt ist (z. B. wenn Sie den Bereitstellungsassistenten verwenden und sich der Datastore auf einem Host befindet, der von einem bestimmten vCenter Server verwaltet wird), wird die vCenter Server-Liste als schreibgeschützte Option angezeigt. Dies geschieht nur, wenn Sie ein Element im vSphere Web Client mit der rechten Maustaste auswählen.

VSC warnt Sie, wenn Sie versuchen, ein Objekt auszuwählen, das nicht gemanagt wird.

Sie können Storage-Systeme auf der Grundlage eines bestimmten vCenter Servers von der VSC Übersichtsseite aus filtern. Für jede VSC Instanz, die mit einem vCenter Server registriert ist, wird eine Übersichtsseite angezeigt. Sie können die Storage-Systeme, die einer bestimmten VSC Instanz und vCenter Server zugeordnet sind, verwalten. Allerdings sollten Sie die Registrierungsinformationen für jedes Storage-System getrennt aufbewahren, wenn Sie mehrere Instanzen von VSC ausführen.

# Konfigurieren der Voreinferenzdatei für ONTAP-Tools

## Legen Sie IPv4 oder IPv6 mithilfe der Voreinferenzdatei fest

Die Einstellungsdateien enthalten Einstellungen, die die ONTAP-Tools für VMware vSphere Vorgänge steuern. In den meisten Fällen müssen Sie die Einstellungen in

# diesen Dateien nicht ändern. Es ist hilfreich zu wissen, welche Dateien die Virtual Storage Console (VSC) verwenden.

Die VSC enthält verschiedene Voreinstellungsdateien. Diese Dateien enthalten Eintragsschlüssel und Werte, die bestimmen, wie VSC verschiedene Vorgänge durchführt. Im Folgenden werden einige Präferenz-Dateien beschrieben, die VSC verwendet:

```
/opt/netapp/vscserver/etc/kamino/kaminoprefs.xml
```

#### /opt/netapp/vscserver/etc/vsc/vscPreferences.xml

Möglicherweise müssen Sie die Voreinpräferenzen-Dateien in bestimmten Situationen ändern. Wenn Sie beispielsweise iSCSI oder NFS verwenden und das Subnetz zwischen Ihren ESXi Hosts und Ihrem Speichersystem unterschiedlich ist, müssen Sie die Voreinstellungen ändern. Falls Sie die Einstellungen in der Voreinstellungsdatei nicht ändern, schlägt die Datastore-Bereitstellung fehl, da VSC den Datastore nicht mounten kann.

Der Vorzugsdatei wurde eine neue Option hinzugefügt kaminoprefs.xml Die Sie einstellen können, dass IPv4 oder IPv6 für alle Storage-Systeme, die der VSC hinzugefügt werden, aktiviert werden.

• Der default.override.option.provision.mount.datastore.address.family Der Parameter wurde dem hinzugefügt kaminoprefs.xml Bevorzugte Datei zur Festlegung eines bevorzugten LIF-Protokolls für die Bereitstellung von Datenspeichern.

Diese Präferenz gilt für alle neu zu VSC hinzugefügten Storage-Systeme.

- Die Werte für die neue Option sind IPv4, IPv6, und NONE.
- Der Wert ist standardmäßig auf festgelegt NONE.

| Wert  | Beschreibung                                                                                                    |
|-------|----------------------------------------------------------------------------------------------------|
| KEINE | <ul> <li>Bei der Bereitstellung wird derselbe IPv6- oder<br/>IPv4-Adresstyp von Daten-LIF wie der Typ des<br/>Clusters oder die SVM-Management-LIF<br/>verwendet, die zum Hinzufügen des Storage<br/>verwendet wird.</li> </ul> |
|       | <ul> <li>Wenn der gleiche IPv6- oder IPv4-Adressentyp<br/>der Daten-LIF nicht in der SVM vorhanden ist,<br/>erfolgt die Bereitstellung über den anderen Typ<br/>von Daten-LIF, falls verfügbar.</li> </ul>                      |
| IPv4  | • Die Bereitstellung erfolgt über die IPv4-Daten-LIF<br>in der ausgewählten SVM.                                                                                                    |
|       | <ul> <li>Wenn die SVM keine IPv4-Daten-LIF hat, erfolgt<br/>die Bereitstellung über die IPv6-Daten-LIF, sofern<br/>diese in der SVM verfügbar ist.</li> </ul>                                                                   |

| IPv6 | <ul> <li>Die Bereitstellung erfolgt mithilfe der IPv6-Daten-<br/>LIF in der ausgewählten SVM.</li> </ul>                                                      |
|------|----------------------------------------------------------------------------------------------------|
|      | <ul> <li>Wenn die SVM keine IPv6-Daten-LIF hat, erfolgt<br/>die Bereitstellung über die IPv4-Daten-LIF, sofern<br/>diese in der SVM verfügbar ist.</li> </ul> |

## Verschiedene Subnetze hinzufügen

Über die Schnittstelle des ONTAP-Tools oder REST-APIs können verschiedene Subnetze von ESXi Hosts hinzugefügt werden. So können Sie nach dem Provisioning von Storage-Systemen Subnetze für den Datastore-Mount-Vorgang zulassen oder einschränken. Wenn Sie keine Subnetze von ESXi Hosts hinzufügen, dann blockiert ONTAP-Tools den Datastore-Mount-Vorgang für die Subnetze.

## Schritte

- 1. Melden Sie sich bei der vCenter Serverinstanz an und greifen Sie auf ONTAP Tools zu.
- 2. Klicken Sie auf der Startseite auf **Einstellungen > Subnetz-Zugriff verwalten**.
- 3. Klicken Sie im Dialogfeld Subnetz-Zugriff verwalten auf die Option **ausgewählt** in zulässigen Subnetzen für NFS-Subnetze Access.
- 4. Geben Sie die Werte für die erforderlichen Subnetze ein, und klicken Sie dann auf ADD.
- 5. Wählen Sie für eingeschränkte Subnetze entweder Keine oder ausgewählt aus.
- 6. Wiederholen Sie die oben genannten Schritte für iSCSI Subnets Access, und klicken Sie auf Apply.

## Aktivieren Sie das Mounten von Datenspeichern in unterschiedlichen Subnetzen

Wenn Sie iSCSI oder NFS verwenden und sich das Subnetz zwischen Ihren ESXi Hosts und Ihrem Storage-System unterscheidet, müssen Sie die ONTAP Tools für VMware vSphere Voreinpräferenzen ändern. Falls Sie die Voreinpräferenzen-Datei nicht ändern, schlägt die Bereitstellung von Datastores fehl, da die Virtual Storage Console (VSC) den Datastore nicht mounten kann.

## Über diese Aufgabe

Wenn die Bereitstellung von Datenspeichern fehlschlägt, protokolliert VSC die folgenden Fehlermeldungen:

`fortfahren nicht möglich. Keine ip-Adressen gefunden, wenn auf dem Controller Cross referierende Kernel-ip-Adressen und -Adressen referenziert werden.

Es wurde kein passendes Netzwerk zum NFS-Mount-Volume zu diesen Hosts gefunden.`

## Schritte

- 1. Melden Sie sich bei Ihrer vCenter Server-Instanz an.
- 2. Starten Sie die Wartungskonsole mit der virtuellen Maschine Ihrer vereinheitlichten Appliance.

"Maintenance Console of ONTAP Tools for VMware vSphere"

- 3. Eingabe 4 Um auf die Option "Support and Diagnostics" zuzugreifen.
- 4. Eingabe 2 Um auf die Option Access Diagnostic Shell zuzugreifen.
- 5. Eingabe vi /opt/netapp/vscserver/etc/kamino/kaminoprefs.xml Um die zu aktualisieren kaminoprefs.xml Datei:
- 6. Aktualisieren Sie die kaminoprefs.xml Datei:

| Wenn Sie verwenden | Do this                                                                                                    |
|--------------------|----------------------------------------------------------------------------------------------------|
| ISCSI              | Ändern Sie den Wert der Eintragstaste<br>default.allow.iscsi.mount.networks Von<br>ALLEN bis zum Wert Ihrer ESXi Hostnetzwerke. |
| NFS                | Ändern Sie den Wert der Eintragstaste<br>default.allow.nfs.mount.networks Von<br>ALLEN bis zum Wert Ihrer ESXi Hostnetzwerke.   |

Die Vorgabedatei enthält Beispielwerte für diese Eintragstasten.

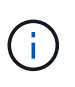

Der Wert "ALL" bedeutet nicht alle Netzwerke. Der Wert "ALL" ermöglicht die Verwendung aller übereinstimmenden Netzwerke zwischen dem Host und dem Speichersystem für die Mounten von Datastores. Wenn Sie Hostnetzwerke angeben, können Sie das Mounten nur über die angegebenen Subnetze aktivieren.

7. Speichern und schließen Sie das kaminoprefs.xml Datei:

## Erstellen Sie ein SSL-Zertifikat für die virtuelle Speicherkonsole erneut

Das SSL-Zertifikat wird generiert, wenn Sie die Virtual Storage Console (VSC) installieren. Der Distinguished Name (DN), der für das SSL-Zertifikat generiert wird, ist möglicherweise kein allgemeiner Name (CN), den die Clientcomputer erkennen. Durch Ändern der Passwörter für den Schlüsselspeicher und den privaten Schlüssel können Sie das Zertifikat erneut generieren und ein standortspezifisches Zertifikat erstellen.

## Über diese Aufgabe

Sie können die Remote-Diagnose mit der Wartungskonsole aktivieren und standortspezifisches Zertifikat generieren.

## "Virtual Storage Console: Implementierung von CA-signierten Zertifikaten"

## Schritte

- 1. Melden Sie sich bei der Wartungskonsole an.
- 2. Eingabe 1 Um das Menü Anwendungskonfiguration aufzurufen.
- 3. Geben Sie im Menü Anwendungskonfiguration die Option ein 3 Um den VSC Service zu beenden.
- 4. Eingabe 7 Um das SSL-Zertifikat erneut zu generieren.

# Konfiguration der Storage-Systeme

## Überblick über Storage-Systeme für ONTAP Tools

Sie sollten Storage-Systeme zu ONTAP Tools hinzufügen und bei Bedarf über die VSC Schnittstelle Standard-Anmeldedaten festlegen.

ONTAP Tools für VMware vSphere bietet einen einzigen Mechanismus, um Storage-Systeme zu erkennen und die Storage-Anmeldedaten festzulegen. Sie stellen die ONTAP-Berechtigungen bereit, die erforderlich sind, damit Benutzer von Virtual Storage Console (VSC) mithilfe der Storage-Systeme Aufgaben durchführen können.

Bevor VSC die Storage-Ressourcen anzeigen und managen kann, muss VSC die Storage-Systeme erkennen. Im Rahmen des Erkennungsvorgangs müssen Sie die ONTAP Zugangsdaten für Ihre Storage-Systeme angeben. Hierbei handelt es sich um die Berechtigungen (oder Rollen), die mit dem Benutzernamen und dem Kennwort-Paar verknüpft sind, das jedem Speichersystem zugewiesen ist. Diese Benutzername und Passwort-Paare verwenden die rollenbasierte Zugriffssteuerung (Role-Based Access Control, RBAC) von ONTAP und müssen aus ONTAP heraus eingerichtet werden. Sie können diese Anmeldedaten nicht in VSC ändern. ONTAP RBAC-Rollen können Sie mit ONTAP System Manager definieren.

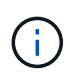

Wenn Sie sich als Administrator anmelden, verfügen Sie automatisch über alle Berechtigungen für dieses Speichersystem.

Wenn Sie der VSC ein Storage-System hinzufügen, müssen Sie eine IP-Adresse für das Storage-System und den mit dem System verknüpften Benutzernamen und das Passwort eingeben. Sie können Standardanmeldeinformationen einrichten, die VSC während der Erkennung des Storage-Systems verwendet, oder Sie können manuell die Anmeldedaten eingeben, wenn das Speichersystem erkannt wird. Die Details des Storage-Systems, das zur VSC hinzugefügt wird, werden automatisch an die Erweiterungen weitergeleitet, die Sie bei Ihrer Implementierung aktivieren. Sie müssen nicht manuell Storage zu VASA Provider und Storage Replication Adapter (SRA) hinzufügen. VSC und SRA unterstützen das Hinzufügen von Anmeldeinformationen auf Cluster-Ebene und auf Storage Virtual Machine (SVM)-Ebene. VASA Provider unterstützt nur Cluster-Level-Anmeldeinformationen zum Hinzufügen von Storage-Systemen.

Wenn in Ihrer Umgebung mehrere vCenter Server-Instanzen enthalten sind, wird beim Hinzufügen eines Storage-Systems zur VSC von der Seite Storage Systems aus ein vCenter Server-Feld angezeigt, in dem Sie angeben können, welcher vCenter Server-Instanz das Speichersystem hinzugefügt werden soll. Wenn Sie ein Speichersystem hinzufügen, indem Sie mit der rechten Maustaste auf einen Rechenzentrumsnamen klicken, können Sie keine vCenter Server-Instanz angeben, da der Server bereits mit diesem Datacenter verknüpft ist.

Die Bestandsaufnahme erfolgt auf eine der folgenden Arten. In jedem Fall müssen Sie die Anmeldeinformationen für jedes neu entdeckte Speichersystem angeben.

- Sobald der VSC Service gestartet wird, beginnt die VSC den automatischen Prozess der Bestandsaufnahme.
- Sie können auf der Seite Speichersysteme auf die Schaltfläche Alle NEU ENTDECKEN klicken oder sie auf einem Host oder einem Rechenzentrum aus dem Menü Aktionen auswählen (Aktionen > NetApp ONTAP Tools > Host- und Speicherdaten aktualisieren ). Sie können auch auf der Registerkarte erste Schritte im Abschnitt 'Übersicht' auf ENTDECKEN klicken.

Für alle VSC Funktionen sind spezielle Berechtigungen zum Durchführen von Aufgaben erforderlich. Sie können festlegen, was Benutzer basierend auf den mit der ONTAP-Rolle verknüpften Anmeldeinformationen tun können. Alle Benutzer mit demselben Benutzernamen und Kennwort-Paar des Speichersystems nutzen die gleichen Anmeldeinformationen für das Speichersystem und können dieselben Vorgänge ausführen.

## Legen Sie die Standardanmeldeinformationen für Speichersysteme fest

Mit den ONTAP Tools für VMware vSphere können Sie Standardanmeldeinformationen für ein Speichersystem in Ihrem vCenter Server festlegen.

## Was Sie brauchen

Sie müssen den vCenter Server ausgewählt haben, den Sie zum Erstellen von Standardanmeldeinformationen verwenden möchten.

## Über diese Aufgabe

Wenn Sie Standardanmeldedaten für Storage-Systeme einrichten, verwendet die Virtual Storage Console (VSC) diese Anmeldedaten für die Anmeldung bei einem Storage-System, das die VSC gerade erkannt hat. Wenn die Standardanmeldeinformationen nicht funktionieren, müssen Sie sich manuell beim Speichersystem anmelden. VSC und SRA unterstützen das Hinzufügen von Anmeldeinformationen des Storage-Systems auf Cluster-Ebene oder SVM-Ebene. Vasa Provider kann aber nur mit Anmeldedaten auf Cluster-Ebene arbeiten.

## Schritte

- 1. Klicken Sie auf der Startseite der ONTAP-Tools auf **Einstellungen > Administratoreinstellungen >** Standardanmeldeinformationen für das Speichersystem konfigurieren.
- 2. Geben Sie im Dialogfeld Standardanmeldeinformationen des Speichersystems den Benutzernamen und das Kennwort für das Speichersystem ein.

Storage Controller-Anmeldedaten werden in ONTAP basierend auf dem Benutzernamen und dem Passwort-Paar zugewiesen. Die Zugangsdaten für den Storage Controller können entweder das Administratorkonto oder ein benutzerdefiniertes Konto, das die rollenbasierte Zugriffssteuerung verwendet.

Sie können die Rollen, die dem Benutzernamen und Passwort des Storage Controllers zugeordnet sind, nicht mit VSC ändern. Um eine neue ONTAP-Benutzerrolle für die Verwendung mit ONTAP Tools zu ändern oder zu erstellen, können Sie System Manager verwenden.

Weitere Informationen finden Sie im Abschnitt "Konfigurieren von Benutzerrollen und -Berechtigungen".

3. Klicken Sie auf **OK**, um die Standardanmeldeinformationen zu speichern.

Wenn Sie die Anmeldedaten des Speichersystems aktualisiert haben, weil ein Speichersystem den Status "Authentifizierungsfehler" gemeldet hat, klicken Sie auf die Option **ALLE WIEDERERKENNEN**, die auf der Seite Speichersysteme verfügbar ist. Ist dies der Fall, versucht die VSC mithilfe der neuen Zugangsdaten, sich mit dem Storage-System zu verbinden.

## Fügen Sie Storage-Systeme zur VSC hinzu

Sie können Storage-System manuell zur Virtual Storage Console (VSC) hinzufügen.

## Über diese Aufgabe

Jedes Mal, wenn Sie die Virtual Storage Console (VSC) starten oder die **ALLE** Option WIEDERENTDECKEN, erkennt VSC die verfügbaren Speichersysteme automatisch.

## Schritte

- 1. Fügen Sie ein Storage-System zur VSC mithilfe der Startseite der ONTAP Tools hinzu:
  - Klicken Sie Auf **Speichersysteme > Hinzufügen**.
  - Klicken Sie auf Übersicht > erste Schritte und dann auf die Schaltfläche HINZUFÜGEN unter Speichersystem hinzufügen.
- 2. Geben Sie im Dialogfeld **Storage-System hinzufügen** die Management-IP-Adresse und die Anmeldeinformationen für dieses Speichersystem ein.

Sie können auch Storage-Systeme mit der IPv6-Adresse des Clusters oder der SVM hinzufügen. In diesem Dialogfeld können Sie außerdem die Standardwerte für TLS und die Portnummer ändern.

Wenn Sie Storage von der Seite VSC Storage System hinzufügen, müssen Sie auch die vCenter Server-Instanz angeben, in der sich der Speicher befindet. Das Dialogfeld Add Storage System enthält eine Dropdown-Liste der verfügbaren vCenter Server-Instanzen. Die VSC zeigt diese Option nicht an, wenn Sie einem Rechenzentrum Storage hinzufügen, das bereits einer vCenter Server-Instanz zugeordnet ist.

3. Klicken Sie auf **OK**, nachdem Sie alle erforderlichen Informationen hinzugefügt haben.

## Erkennen von Storage-Systemen und Hosts

Wenn Sie zum ersten Mal Virtual Storage Console (VSC) in einem vSphere Client ausführen, erkennt VSC die ESXi Hosts, ihre LUNs und NFS Exporte sowie die NetApp Storage-Systeme, die im Besitz dieser LUNs und Exporte sind.

## Was Sie brauchen

- Alle ESXi-Hosts müssen eingeschaltet und verbunden sein.
- Alle zu entdeckenden Storage Virtual Machines (SVMs) müssen ausgeführt werden. Jeder Cluster Node muss über mindestens eine Daten-LIF verfügen, die für das verwendete Storage-Protokoll (NFS, iSCSI oder FC) konfiguriert ist.

## Über diese Aufgabe

Sie können jederzeit neue Storage-Systeme ermitteln oder Informationen zu vorhandenen Storage-Systemen aktualisieren, um die aktuellsten Kapazitäts- und Konfigurationsinformationen zu erhalten. Sie können auch die Zugangsdaten, die VSC zur Anmeldung bei den Storage-Systemen verwendet, ändern.

Bei der Erkennung der Storage-Systeme erfasst VSC Informationen von den ESXi Hosts, die von der vCenter Server Instanz gemanagt werden.

#### Schritte

- 1. Wählen Sie auf der vSphere Client-Startseite die Option Hosts und Cluster aus.
- Klicken Sie mit der rechten Maustaste auf das gewünschte Datacenter und wählen Sie dann NetApp VSC
   Host aktualisieren und Speicherdaten aus.

Die VSC zeigt ein Dialogfeld "Bestätigen" an, in dem Sie darauf hingewiesen werden, dass dieser Vorgang viel Zeit in Anspruch nehmen kann.

- 3. Klicken Sie auf OK.
- Wählen Sie die erkannten Speichercontroller mit dem Status "Authentifizierungsfehler" aus und klicken Sie dann auf AKTIONEN > Ändern.

- 5. Geben Sie die erforderlichen Informationen im Dialogfeld Speichersystem ändern ein.
- 6. Wiederholen Sie die Schritte 4 und 5 für alle Speichercontroller mit dem Status "Authentication Failure".

Nach Abschluss des Erkennungsvorgangs führen Sie folgende Schritte aus:

- Verwenden Sie VSC, um ESXi Host-Einstellungen f
  ür Hosts zu konfigurieren, die in der Spalte Adaptereinstellungen, in der Spalte MPIO-Einstellungen oder in der Spalte NFS-Einstellungen das Symbol Alert anzeigen.
- Geben Sie die Anmeldeinformationen des Speichersystems an.

## Aktualisieren Sie die Anzeige des Speichersystems

Sie können die von ONTAP®-Tools für VMware vSphere bereitgestellte Update-Funktion verwenden, um die Informationen zu Speichersystemen zu aktualisieren und die virtuelle Speicherkonsole (VSC) zur Erkennung von Speichersystemen zu erzwingen.

## Über diese Aufgabe

Die Option "reFresh" ist nützlich, wenn Sie die Standardanmeldeinformationen für die Speichersysteme nach Erhalt eines Authentifizierungsfehlers geändert haben. Sie sollten immer einen Aktualisierungsvorgang durchführen, wenn Sie die Anmeldedaten des Speichersystems geändert haben, nachdem das Speichersystem "Authentifizierungsfehler" gemeldet hat. Während des Updates versucht VSC, mithilfe der neuen Zugangsdaten eine Verbindung zum Storage-System herzustellen.

Je nach System-Setup kann dieser Vorgang viel Zeit in Anspruch nehmen.

## Schritte

- 1. Klicken Sie auf der Startseite des VMware vSphere Clients auf Storage Systems.
- 2. Starten Sie das Update:

| Wenn diese Lage ist…    | Klicken                                                                                                    |
|-------------------------|----------------------------------------------------------------------------------------------------|
| Virtual Storage Console | Das Symbol * ALLE WIEDERENTDECKEN*.                                                                                                    |
| Rechenzentrum           | Klicken Sie mit der rechten Maustaste auf das<br>Datacenter und dann auf <b>NetApp VSC &gt; Host</b><br><b>aktualisieren und Speicherdaten</b> . |

3. Klicken Sie im Dialogfeld Host- und Speicherdaten aktualisieren auf OK.

Je nach Anzahl der Hosts und Storage-Systeme in Ihrem Datacenter kann die Erkennung einige Minuten dauern. Dieser Erkennungsvorgang arbeitet im Hintergrund.

4. Klicken Sie im Dialogfeld Erfolg auf **OK**.

## Konfigurieren der Alarmschwellenwerte

Sie können VSC verwenden, um Alarme einzustellen, um Sie zu benachrichtigen, wenn

die Volumenschwellenwerte und Aggregat-Schwellenwerte die festgelegten Grenzwerte erreichen.

## Schritte

- 1. Klicken Sie auf der Startseite von ONTAP Tools auf Einstellungen.
- 2. Klicken Sie Auf Einstellungen Für Unified Appliance.
- Geben Sie die Prozentwerte f
  ür das Feld beinahe volle Schwelle (%) und das Feld Vollschwellenwert
  (%) sowohl f
  ür die Lautst
  ärkeralarmschwellenwerte als auch f
  ür die aggregierten Alarmschwellenwerte an.

Beim Festlegen der Werte müssen Sie die folgenden Informationen berücksichtigen:

• Durch Klicken auf Zurücksetzen werden die Schwellenwerte auf die vorherigen Werte zurückgesetzt.

Durch Klicken auf **Zurücksetzen** werden die Schwellenwerte nicht auf die Standardwerte von 80 Prozent für "nahezu voll" und 90 Prozent für "voll" zurückgesetzt.

- Es gibt zwei Möglichkeiten, die Werte festzulegen:
  - Mithilfe der nach-oben- und nach-unten-Pfeile neben den Werten können Sie die Schwellenwerte anpassen.
  - Sie können die Pfeile auf der Trackleiste unterhalb der Werte verschieben, um die Schwellenwerte anzupassen.
- Der niedrigste Wert, den Sie für das Feld **Full Threshold (%)** für Volumen und Aggregate einstellen können, beträgt 6 Prozent.
- 4. Klicken Sie nach der Angabe der erforderlichen Werte auf Anwenden.

Sie müssen für Lautstärkeralarm und Aggregat-Alarm auf Apply klicken.

## Konfigurieren von Benutzerrollen und -Berechtigungen

Mit der JSON-Datei, die mit ONTAP Tools und ONTAP System Manager bereitgestellt wird, können Sie neue Benutzerrollen zum Managen von Storage-Systemen konfigurieren.

## Was Sie brauchen

- Sie sollten die ONTAP-Berechtigungsdatei unter Verwendung von https://{virtual\_appliance\_IP}:9083/vsc/config/VSC\_ONTAP\_User\_Privileges.zip von ONTAP-Tools heruntergeladen haben.
- Sie sollten ONTAP 9.8P1 oder höher Storage konfiguriert haben.
- Sie sollten sich mit Administratorrechten für das Speichersystem angemeldet haben.

## Schritte

- 1. Entpacken Sie die heruntergeladene Datei
   https://{virtual\_appliance\_IP}:9083/vsc/config/VSC\_ONTAP\_User\_Privileges.zip
   Datei:
- 2. Greifen Sie auf ONTAP System Manager zu.

- 3. Klicken Sie auf CLUSTER > Einstellungen > Benutzer und Rollen.
- 4. Klicken Sie Auf **Benutzer Hinzufügen**.
- 5. Wählen Sie im Dialogfeld Benutzer hinzufügen die Option Virtualisierungsprodukte aus.
- 6. Klicken Sie auf **Durchsuchen**, um die JSON-Datei der ONTAP-Berechtigungen auszuwählen und hochzuladen.

DAS PRODUKTFELD wird automatisch ausgefüllt.

7. Wählen Sie die erforderliche Funktion aus dem Dropdown-Menü "PRODUKTFUNKTION" aus.

Das Feld \* ROLLE\* wird automatisch ausgefüllt, basierend auf der ausgewählten Produktfunktion.

- 8. Geben Sie den erforderlichen Benutzernamen und das erforderliche Passwort ein.
- 9. Wählen Sie die für den Benutzer erforderlichen Berechtigungen (Discovery, Create Storage, Modify Storage, Destroy Storage) aus, und klicken Sie dann auf **Add**.

Die neue Rolle und der neue Benutzer werden hinzugefügt, und Sie können die detaillierten Berechtigungen unter der von Ihnen konfigurierten Rolle sehen.

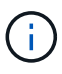

Bei der Deinstallation werden die VSC-Rollen nicht entfernt, sondern die lokalisierten Namen für die VSC-spezifischen Berechtigungen werden entfernt und das Präfix an "XXX fehlende Berechtigung" angehängt. Dieses Verhalten geschieht, weil vCenter Server keine Option zum Entfernen von Berechtigungen bietet. Wenn Sie VSC neu installieren oder ein Upgrade auf eine neuere Version von VSC durchführen, werden alle standardmäßigen VSC-Rollen und VSC-spezifischen Berechtigungen wiederhergestellt.

# Storage-Funktionsprofile konfigurieren

## Überblick über die Storage-Funktionsprofile

MIT VASA Provider for ONTAP können Sie Storage-Funktionsprofile erstellen und diesen Ihrem Storage zuordnen. Auf diese Weise können Sie die Konsistenz im gesamten Storage gewährleisten. Mit VASA Provider können Sie auch die Compliance zwischen dem Storage und den Storage-Funktionsprofilen prüfen.

Eine Storage-Funktion ist eine Reihe von Attributen von Storage-Systemen. Dadurch wird ein bestimmter Level an Storage-Performance, Storage-Effizienz und anderen Funktionen identifiziert, wie z. B. die Verschlüsselung für das Storage-Objekt.

Bei herkömmlichen Datastores können Sie ein Storage-Funktionsprofil verwenden, um Datastores mit gängigen Attributen zu konsistent zu erstellen und ihnen QoS-Richtlinien zuzuweisen. Während der Bereitstellung werden mit VSC Cluster, SVMs und Aggregate angezeigt, die dem Storage-Funktionsprofil entsprechen. Sie können aus bestehenden herkömmlichen Datastores ein Storage-Funktionsprofil generieren, indem Sie im Menü Storage Mapping die Option **GLOBAL AUTO-GENERATE PROFILES** verwenden. Nach der Erstellung des Profils können Sie mit VSC die Compliance von Datastores mit dem Profil überwachen.

Bei Verwendung mit VVols-Datastores kann der Bereitstellungsassistent mehrere Storage-Funktionsprofile verwenden, um verschiedene FlexVol Volumes im Datastore zu erstellen. Sie können die VM Storage-Richtlinie verwenden, um VVols automatisch für eine Virtual Machine in entsprechenden FlexVol Volumes gemäß Definition zu erstellen. Sie können beispielsweise Profile für allgemeine Storage-Klassen erstellen (beispielsweise für Performance-Limits und andere Funktionen wie Verschlüsselung oder FabricPool). Sie

können später VM Storage-Richtlinien in vCenter Server erstellen, die Business-Klassen von Virtual Machines darstellen und diese mit dem entsprechenden Storage-Funktionsprofil nach Name verknüpfen (z. B. Produktion, Test, HR).

In Kombination mit VVols wird darüber hinaus das Storage-Funktionsprofil verwendet, um die Storage-Performance für die individuelle Virtual Machine festzulegen und diese auf das FlexVol Volume im VVols Datastore abzulegen, der die Performance-Anforderungen am besten erfüllt. Sie können eine QoS-Richtlinie mit minimalen und/oder maximalen IOPS für die Performance festlegen. Die Standardrichtlinien können verwendet werden, wenn Sie eine Virtual Machine bereitstellen oder Ihre VM Storage-Richtlinie später ändern, wenn sich Ihre Geschäftsanforderungen ändern. Die standardmäßigen Storage-Funktionsprofile für diese Version von ONTAP Tools:

- All Flash FAS\_dick
- FAS\_MAX20
- FAS\_Standard
- All Flash FAS\_Standard
- All Flash FAS\_Tiering
- All Flash FAS\_verschlüsselt
- AFF\_verschlüsseltes\_Tiering
- All Flash FAS\_Encrypted\_Min50
- Platin
- Bronze

Der vCenter Server ordnet dann die Storage-Fähigkeit einer LUN oder eines Volumes dem Datenspeicher zu, der auf dieser LUN oder diesem Volume bereitgestellt ist. Damit können Sie eine Virtual Machine in einem Datenspeicher bereitstellen, der dem Storage-Profil der Virtual Machine entspricht, und es können sichergestellt werden, dass alle Datenspeicher in einem Datastore-Cluster dieselben Storage Service Levels aufweisen.

Mithilfe von ONTAP Tools können Sie jeden Datastore für virtuelle Volumes (VVols) mit einem neuen Storage-Funktionsprofil konfigurieren, in dem die Bereitstellung von Virtual Machines mit wechselnden IOPS-Anforderungen auf demselben VVols Datastore unterstützt wird. Bei der Ausführung des VM Provisioning Workflows mit IOPS-Anforderung werden alle VVols Datastores in der Liste kompatibler Datastores aufgeführt.

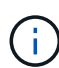

Wenn Sie versuchen, Virtual Machines für vCenter Server vor 6.5 bereitzustellen oder zu ändern, werden in der Liste kompatibler Datastores nur die VVols Datastores aufgeführt, die Storage-Funktionsprofile mit Performance-Einstellung auf "MAX\_IOPS" enthalten. Die verbleibenden VVols-Datastores werden in der Liste inkompatibler Datastores aufgeführt. Sie können diese Klassifizierung ignorieren und jeden beliebigen VVols-Datastore aus der Liste inkompatibler Datastores aufgeführt. Mit wählen, um die Virtual Machine bereitzustellen oder zu ändern.

## Überlegungen beim Erstellen und Bearbeiten von Storage-Funktionsprofilen

Beachten Sie bei der Erstellung und Bearbeitung von Storage-Funktionsprofilen die Überlegungen.

- Sie können Minimum-IOPS nur für AFF Systeme konfigurieren.
- Sie können QoS-Metriken auf Datastore-Ebene (VVols) auf einem virtuellen Volume konfigurieren.

Diese Funktion bietet größere Flexibilität bei der Zuweisung unterschiedlicher QoS-Metriken für unterschiedliche VMDKs derselben Virtual Machine, die in einem virtuellen Datastore bereitgestellt wird.

• Sie können Storage-Funktionsprofile für FAS und AFFDatastores konfigurieren.

Bei FAS- und AFF-Systemen können Sie die Speicherplatzreserve als Thick oder Thin Provisioning konfigurieren.

- Sie können Storage-Funktionsprofile zur Verschlüsselung Ihrer Datenspeicher nutzen.
- Vorhandene Storage-Funktionsprofile, die vor der Version 7.2 erstellt wurden, können nach dem Upgrade von einer früheren Version der ONTAP Tools für VMware vSphere auf die aktuelle Version der ONTAP Tools nicht geändert werden.

Die Profile der älteren Storage-Funktionen werden zur Rückwärtskompatibilität aufbewahrt. Wenn die Standardvorlagen nicht verwendet werden, werden die vorhandenen Vorlagen während des Upgrades auf die neueste Version der ONTAP Tools überschrieben, um die neuen QoS-Kennzahlen und Tiering-Richtlinien festzulegen, die mit der Performance der Storage-Funktionsprofile zusammenhängen.

- Sie können die alten Storage-Funktionsprofile nicht ändern oder verwenden, um neue virtuelle Datastores oder VM Storage-Richtlinien bereitzustellen.
- Sie müssen für alle neuen Datenspeicher neue Storage-Funktionsprofile verwenden.

## Erstellung von Storage-Funktionsprofilen

Mit VSC können Sie manuell Storage-Funktionsprofile erstellen, anhand der Funktionen eines Datastores automatisch ein Profil erstellen oder ein Profil entsprechend den Anforderungen ändern.

## Was Sie brauchen

Sie müssen Ihre VASA Provider Instanz mit ONTAP Tools für VMware vSphere registriert haben.

Nachdem Sie ein Profil eingerichtet haben, können Sie das Profil nach Bedarf bearbeiten.

## Schritte

- 1. Klicken Sie auf der Startseite von ONTAP Tools auf Storage Capability Profiles.
- 2. Erstellen Sie ein Profil oder bearbeiten Sie ein vorhandenes Profil, falls erforderlich:

| Wenn Sie wollen                       | Do this                                                                                                    |
|---------------------------------------|----------------------------------------------------------------------------------------------------|
| Erstellen Sie ein Profil              | Klicken Sie Auf                                                                                                    |
| Bearbeiten Sie ein vorhandenes Profil | Klicken Sie auf das Profil, das Sie ändern möchten,<br>auf den Profilen auf der Seite <b>Storage Capability</b><br><b>Profiles</b> . |

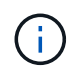

Um die Werte anzuzeigen, die einem vorhandenen Profil zugeordnet sind, können Sie auf der Seite Storage Capabilities Profile auf den Profilnamen klicken. VASA Provider zeigt dann die Übersichtsseite für dieses Profil an.

1. Füllen Sie die Seiten im Assistenten "Storage Capability Profile erstellen" aus, um ein Profil einzurichten

oder Werte zu bearbeiten, um ein vorhandenes Profil zu ändern.

Die meisten Felder in diesem Assistenten sind selbsterklärend. In der folgenden Tabelle werden einige der Felder beschrieben, für die Sie möglicherweise eine Anleitung benötigen.

| Feld                             | Erklärung                                                                                                    |
|----------------------------------|----------------------------------------------------------------------------------------------------|
| Identifizierung mehrerer Profile | Sie können den Zweck des Storage-Capability-<br>Profils mithilfe des Feldes <b>DESCRIPTION</b> auf der<br>Registerkarte Name und Beschreibung<br>beschreiben. Eine gute Beschreibung ist nützlich,<br>da es sich bei der Einrichtung verschiedener Profile<br>auf der Grundlage der verwendeten Anwendungen<br>empfiehlt.                                                                                                    |
|                                  | So erfordert eine geschäftskritische Applikation<br>beispielsweise ein Profil mit Funktionen, die eine<br>höhere Performance unterstützen, beispielsweise<br>eine AFF Plattform. Ein Datenspeicher, der zu Test-<br>oder Schulungszwecken verwendet wird, kann ein<br>Profil mit einer FAS Plattform mit geringerer<br>Performance verwenden und alle Storage-<br>Effizienzfunktionen und das Tiering zur<br>Kostenkontrolle nutzen.<br>Wenn Sie den Modus "Linked" für Ihre vCenter<br>Server aktiviert haben, müssen Sie den vCenter<br>Server auswählen, für den Sie das Storage-<br>Funktionsprofil erstellen. |
| Plattform                        | Sie können Ihr Storage-System entweder für den<br>Plattformtyp AFF oder FAS auswählen. Die<br>Optionen auf den nachfolgenden Bildschirmen<br>werden basierend auf Ihrer Auswahl des<br>Speichersystems aktualisiert.                                                                                                    |
| Protokoll                        | Sie können auf der Grundlage der für das<br>Speichersystem ausgewählten Plattform eine<br>Auswahl aus den verfügbaren Protokollen<br>auswählen. Bei der Konfiguration von Virtual<br>Machines können Sie VM Storage-Richtlinien mit<br>Storage-Funktionsprofil konfigurieren und im Feld<br>für Protokolle nach Datastores basierend auf<br>bestimmten Protokollen filtern. Das Feld 'Any'<br>ermöglicht die Arbeit mit allen Protokollen.                                                                                                    |

Über die Registerkarte Performance können Sie herkömmliche QoS-Richtlinien für Ihr Storage-System festlegen. • Wenn Sie Keine auswählen, wird eine QoS-Richtlinie ohne Limit (unendlich) auf ein Daten VVol angewendet. • Wenn Sie QoS Policy Group auswählen, wird auf ein VVol eine herkömmliche QoS-Richtlinie angewendet. Sie können den Wert für Max IOPS und Min IOPS festlegen, wodurch Sie die QoS-Funktionalität nutzen können. Wenn Sie Infinite IOPS auswählen, wird das Feld Max IOPS deaktiviert. Bei der Anwendung auf einen herkömmlichen Datenspeicher wird eine QoS-Richtlinie mit Wert "Max IOPS" erstellt und einem FlexVol Volume zugewiesen. In Kombination mit einem VVols Datastore wird für jeden Data VVols Datastore eine QoS-Richtlinie mit maximalen IOPS-Werten und IOPS-Minima-Werten erstellt. HINWEIS: Maximale IOPS und minimale IOPS können auch auf das FlexVol Volume für einen herkömmlichen Datenspeicher angewendet werden. Sie müssen sicherstellen, dass die Performance-Kennzahlen nicht auch auf Storage Virtual Machine (SVM)-Ebene, auf Aggregatebene oder auf FlexVol Volume-Ebene separat festgelegt werden.

Leistung

| Storage-Attribute | Die Storage-Attribute, die Sie in dieser<br>Registerkarte aktivieren können, hängen vom<br>Storage-Typ ab, den Sie in der Registerkarte<br>Personality auswählen.                                                                                                    |
|-------------------|----------------------------------------------------------------------------------------------------|
|                   | <ul> <li>Bei der Auswahl von FAS Storage können Sie<br/>die Speicherplatzreserve (Thick oder Thin<br/>Provisioning) konfigurieren, die Deduplizierung,<br/>Komprimierung und Verschlüsselung aktivieren.</li> </ul>                                                                 |
|                   | Das Tiering-Attribut ist deaktiviert, da dieses<br>Attribut für den FAS Storage nicht anwendbar<br>ist.                                                                                                    |
|                   | <ul> <li>Wenn Sie sich f ür AFF Storage entscheiden,<br/>k önnen Sie Verschl üsselung und Tiering<br/>aktivieren.</li> </ul>                                                                                                    |
|                   | Die Deduplizierung und Komprimierung sind für<br>AFF Storage standardmäßig aktiviert und<br>können nicht deaktiviert werden.                                                                                                    |
|                   | Das Tiering-Attribut ermöglicht die Nutzung von<br>Volumes, die zu einem FabricPool-fähigen<br>Aggregat gehören (unterstützt von VASA<br>Provider für AFF Systeme mit ONTAP 9.4 und<br>höher). Für das Tiering-Attribut können Sie eine<br>der folgenden Richtlinien konfigurieren: |
|                   | <ul> <li>Keine: Verhindert, dass Volume-Daten in die<br/>Kapazitäts-Tier verschoben werden</li> </ul>                                                                                                    |
|                   | <ul> <li>Snapshot: Verschiebt Benutzerdatenblöcke von<br/>Volume-Snapshot-Kopien, die nicht dem aktiven<br/>Dateisystem zugeordnet sind, in die Kapazitäts-<br/>Tier</li> </ul>                                                                                                    |

2. Überprüfen Sie Ihre Auswahl auf der Zusammenfassungsseite und klicken Sie dann auf OK.

Nachdem Sie ein Profil erstellt haben, können Sie zur Seite Storage Mapping zurückkehren, um anzuzeigen, welche Profile mit welchen Datastores übereinstimmen.

## Automatische Generierung von Storage-Funktionsprofilen

VASA Provider für ONTAP ermöglicht die automatische Generierung von Storage-Funktionsprofilen für vorhandene herkömmliche Datastores. Wenn Sie die Option zur automatischen Generierung für einen Datastore auswählen, erstellt VASA Provider ein Profil mit den Storage-Funktionen, die von diesem Datastore verwendet werden.

## Was Sie brauchen

• Sie müssen Ihre VASA Provider-Instanz über die Virtual Storage Console (VSC) registriert haben.

• VSC muss Ihren Storage erkannt haben.

## Über diese Aufgabe

Nachdem Sie ein Storage-Funktionsprofil erstellt haben, können Sie das Profil mit weiteren Funktionen ändern. Der Assistent zum Erstellen von Storage-Funktionsprofiles enthält Informationen über die Funktionen, die Sie in ein Profil einbeziehen können.

## Schritte

- 1. Klicken Sie auf der Startseite der ONTAP Tools auf Speicherzuordnung.
- 2. Wählen Sie den Datenspeicher aus der Liste verfügbar aus.
- 3. Wählen Sie im Menü Aktionen die Option automatisch generieren aus.
- 4. Wenn der Vorgang zum automatischen Generieren abgeschlossen ist, aktualisieren Sie den Bildschirm, um Informationen zum neuen Profil anzuzeigen.

Das neue Profil wird in der Spalte mit dem zugeordneten Profil aufgelistet. Der Name des neuen Profils basiert auf den Ressourcen im Profil. Sie können das Profil bei Bedarf umbenennen.

# Konfigurieren von Datastores

## Bereitstellung herkömmlicher Datastores

Bei der Bereitstellung eines Datenspeichers wird ein logischer Container für Ihre Virtual Machines und deren Virtual Machine Disks (VMDKs) erstellt. Sie können einen Datenspeicher bereitstellen und dann den Datenspeicher an einen einzelnen Host, an alle Hosts in einem Cluster oder an alle Hosts im Datacenter anschließen.

## Was Sie brauchen

• Um einen Datastore auf einer SVM bereitzustellen, die direkt mit der Virtual Storage Console (VSC) verbunden ist, muss die SVM zur VSC hinzugefügt werden. Dabei muss ein Benutzerkonto mit den entsprechenden Rechten, nicht jedoch das vsadmin Standardbenutzerkonto oder die vsadmin Rolle, verwendet werden.

Sie können auch einen Datastore durch Hinzufügen eines Clusters bereitstellen.

• Sie müssen sicherstellen, dass die Subnetzdetails aller Netzwerke, mit denen der ESXi-Host verbunden ist, in der keinoprefs.XML eingegeben werden.

Siehe "Aktivieren von Datastore-Mounting über verschiedene Subnetze".

 Wenn Sie NFS oder iSCSI verwenden und das Subnetz zwischen Ihren ESXi Hosts und Ihrem Speichersystem unterschiedlich ist, müssen die NFS- oder iSCSI-Einstellungen in der kampinoprefs Preferences-Datei ESXi Host-Subnetzmasken enthalten.

Diese Voreinstellungsdatei gilt auch für die Erstellung von VVols-Datenspeichern. Weitere Informationen finden Sie unter *Mounten von Datastores über verschiedene Subnetze aktivieren* und *die VSC-Präferenzdateien konfigurieren*.

 Wenn Sie VASA Provider aktiviert haben und Storage-Funktionsprofile für Ihre NFS-Datastores oder VMFS-Datastores angeben möchten, müssen Sie ein oder mehrere Storage-Funktionsprofile erstellt haben.

• Um einen NFSv4.1-Datastore zu erstellen, muss NFSv4.1 auf SVM-Ebene aktiviert sein.

Mit der Option **Provision Datastore** können Sie ein Speicherfähigkeit-Profil für den Datastore angeben. Storage-Funktionsprofile unterstützen die Festlegung konsistenter Service Level Objectives (SLOs) und vereinfachen den Provisionierungsprozess. Sie können nur ein Storage-Funktionsprofil angeben, wenn Sie VASA Provider aktiviert haben. Die ONTAP Tools für VMware vSphere unterstützen folgende Protokolle:

- NFSv3 und NFSv4.1
- VMFS5 und VMFS6

VSC kann einen Datastore entweder auf einem NFS Volume oder auf einer LUN erstellen:

- Für einen NFS-Datastore erstellt VSC ein NFS-Volume auf dem Storage-System und aktualisiert dann die Exportrichtlinien.
- Für einen VMFS-Datenspeicher erstellt die VSC ein neues Volume (oder verwendet ein vorhandenes Volume, wenn Sie diese Option ausgewählt haben) und erstellt dann eine LUN und eine Initiatorgruppe.
  - ONTAP Tools unterstützen die Bereitstellung von VMFS5 und VMFS6-Datastores bis zur maximalen VMFS-LUN- und Volume-Größe von 64 TB bei der Verwendung mit ASA und genehmigten AFF Systemen mit ONTAP 9.8 und höher.

Auf anderen Plattformen wird die maximal unterstützte LUN-Größe 16 TB unterstützt.

• VMware unterstützt NFSv4.1 mit Datastore-Clustern nicht.

Wenn ein Storage-Funktionsprofil während der Bereitstellung nicht angegeben wird, können Sie es später auf der Seite Storage Mapping verwenden, um einen Datenspeicher einem Storage-Funktionsprofil zuzuordnen. Sie können Storage-QoS-Einstellungen, Durchsatzobergrenze (max. IOPS) und Durchsatzboden (Min. IOPS) auf Daten-VMDK-Dateien von Virtual Machines anwenden, die auf FlexGroup-gestütztem Datastore bereitgestellt werden. QoS-Einstellungen können auf Datastore-Ebene oder auf Ebene einzelner Virtual Machines angewendet werden, indem Sie mit der rechten Maustaste auf den Datenspeicher klicken. Die Option mit einem Rechtsklick ist nur für die Datenspeicher oder Virtual Machines verfügbar, die durch den FlexGroup Datastore gesichert werden. Nachdem die QoS auf einen Datastore angewendet wurde, werden alle QoS-Einstellungen für vorab vorhandene Datastores oder Virtual Machines außer Kraft gesetzt. QoS-Einstellungen können nicht auf Datastore-Ebene oder auf Virtual-Machine-Ebene für Datastores angewendet werden, die auf Direct-SVM's bereitgestellt werden, da ONTAP keine QoS auf SVM-Managementebene unterstützt.

## Schritte

( |

1. Sie können über eine der folgenden Methoden auf den Assistenten zur Bereitstellung von Datenspeichern zugreifen:

| Wenn Sie wählen aus … | Ausführen des folgenden |
|-----------------------|-------------------------|
|-----------------------|-------------------------|

| Startseite von vSphere Client | a. Klicken Sie auf Hosts und Cluster.                                                                                                    |  |
|-------------------------------|----------------------------------------------------------------------------------------------------|--|
|                               | <ul> <li>b. Wählen Sie im Navigationsbereich das<br/>Rechenzentrum aus, auf dem Sie den Datastore<br/>bereitstellen möchten.</li> </ul>  |  |
|                               | <ul> <li>c. Informationen zum Festlegen der Hosts f ür das<br/>Mounten des Datastores finden Sie im n ächsten<br/>Schritt.</li> </ul>    |  |
| Homepage zu ONTAP Tools       | a. Klicken Sie Auf Übersicht.                                                                                                    |  |
|                               | b. Klicken Sie auf die Registerkarte erste Schritte.                                                                                     |  |
|                               | c. Klicken Sie auf die Schaltfläche Bereitstellung.                                                                                      |  |
|                               | d. Klicken Sie auf <b>Durchsuchen</b> , um das Ziel für<br>die Bereitstellung des Datenspeichers wie im<br>nächsten Schritt auszuwählen. |  |

2. Geben Sie die Hosts an, auf denen der Datastore gemountet werden soll.

| Um den Datenspeicher zur Verfügung zu stellen… | Do this                                                                                                    |
|------------------------------------------------|----------------------------------------------------------------------------------------------------|
| Alle Hosts in einem Datacenter                 | Klicken Sie mit der rechten Maustaste auf ein<br>Datacenter und wählen Sie dann <b>NetApp ONTAP-</b><br><b>Tools &gt; Datastore bereitstellen</b> aus.          |
| Alle Hosts in einem Cluster                    | Klicken Sie mit der rechten Maustaste auf einen<br>Host-Cluster und wählen Sie dann <b>NetApp ONTAP-</b><br><b>Tools &gt; Provisionieren Sie Datastore</b> aus. |
| Einem einzelnen Host aus                       | Klicken Sie mit der rechten Maustaste auf einen<br>Host und wählen Sie <b>NetApp ONTAP Tools</b> ><br><b>Provisionieren Sie Datenspeicher</b> aus.              |

3. Füllen Sie die Felder im Dialogfeld Neuer Datenspeicher aus, um den Datenspeicher zu erstellen.

Die meisten Felder im Dialogfeld sind selbsterklärend. In der folgenden Tabelle werden einige der Felder beschrieben, für die Sie möglicherweise eine Anleitung benötigen.

| Abschnitt | Beschreibung |
|-----------|--------------|
|-----------|--------------|

| Allgemein         | Im Abschnitt "Allgemein" des Dialogfelds<br>"Bereitstellung neuer Datenspeicher" werden<br>Optionen zum Eingeben von Ziel, Name, Größe,<br>Typ und Protokoll für den neuen Datenspeicher<br>bereitgestellt. Sie können <b>NFS</b> oder <b>VMFS</b> Protokoll<br>auswählen, um einen herkömmlichen<br>Datenspeicher zu konfigurieren. In diesem Release<br>können Sie einen VMFS-Datenspeicher mit einer<br>maximalen Größe von 64 TB konfigurieren. Sie<br>können die Option "Distbutle Datastore<br>Data im ONTAP Cluster" auswählen, um ein<br>FlexGroup Volume auf dem Storage-System<br>bereitzustellen. Wenn Sie diese Option aktivieren,<br>deaktivieren Sie automatisch das Kontrollkästchen<br>"Storage Capability Profile for<br>Provisioning verwenden". Für die Bereitstellung<br>von FlexGroup-Datastores werden ONTAP-Cluster<br>mit 9.8 und höher nur zur Auswahl aufgeführt. Der<br>VVols-Datastore-Typ wird zur Konfiguration eines<br>VVols-Datastores verwendet. Wenn VASA Provider<br>aktiviert ist, können Sie auch entscheiden, ob Sie<br>die Storage-Funktionsprofile verwenden möchten.<br>Die Option <b>Datastore Cluster</b> ist nur für<br>traditionelle Datenspeicher verfügbar. Sie sollten die<br>Option <b>Advanced</b> verwenden, um das Dateisystem<br><b>VMFS5</b> oder <b>VMFS6</b> anzugeben. |
|-------------------|----------------------------------------------------------------------------------------------------|
| Storage-System    | Sie können eines der aufgeführten Storage-<br>Funktionsprofile auswählen, wenn Sie im Abschnitt<br>Allgemein die Option ausgewählt haben. Wenn Sie<br>einen FlexGroup-Datenspeicher bereitstellen, wird<br>das Storage-Funktionsprofil für diesen<br>Datenspeicher nicht unterstützt. Die vom System<br>empfohlenen Werte für das Storage-System und die<br>Storage Virtual Machine werden problemlos befüllt.<br>Sie können die Werte jedoch bei Bedarf ändern.                                                                                                    |
| Storage-Attribute | Standardmäßig füllt VSC die empfohlenen Werte für<br>Aggregate- und Volumen-Optionen aus. Sie<br>können die Werte entsprechend Ihren<br>Anforderungen anpassen. Die Aggregatauswahl<br>wird bei FlexGroup-Datastores nicht unterstützt, da<br>ONTAP die Aggregat-Auswahl managt. Die Option<br>Space Reserve, die im Menü Advanced verfügbar<br>ist, wird ebenfalls ausgefüllt, um optimale<br>Ergebnisse zu erzielen.                                                                                                    |

| Zusammenfassung | Sie können die Zusammenfassung der Parameter,<br>die Sie für den neuen Datastore angegeben haben,<br>überprüfen. Auf der Seite Zusammenfassung steht<br>ein neues Feld "Volume Style" zur Verfügung, mit<br>dem Sie den Typ des erstellten Datastore<br>unterscheiden können. Der "Volume Style" kann<br>entweder "FlexVol" oder "FlexGroup" lauten. |
|-----------------|----------------------------------------------------------------------------------------------------|
|-----------------|----------------------------------------------------------------------------------------------------|

Ein FlexGroup, der Teil eines herkömmlichen Datastores ist, kann die vorhandene Größe nicht unter die bestehende verkleinern, dieses Wachstum kann jedoch um bis zu 120 % steigen. Auf diesen FlexGroup Volumes sind Standard-Snapshots aktiviert. Klicken Sie im Abschnitt Zusammenfassung auf **Fertig stellen**.

## Verwandte Informationen

(i)

"Zugriff auf Datenspeicher, wenn der Status eines Volume in Offline geändert wurde"

## Zuordnen von Datastores zu Storage-Funktionsprofilen

Sie können die Datastores, die VASA Provider für ONTAP zugeordnet sind, den Storage-Funktionsprofilen zuordnen. Sie können einem Datenspeicher, der nicht einem Storage-Funktionsprofil zugeordnet ist, ein Profil zuweisen.

## Was Sie brauchen

- Sie müssen Ihre VASA Provider Instanz mit ONTAP Tools für VMware vSphere registriert haben.
- Virtual Storage Console (VSC) muss Ihren Storage bereits erkannt haben.

Sie können herkömmlichen Datenspeicher einem Storage-Funktionsprofil zuordnen oder das Storage-Funktionsprofil, das einem Datenspeicher zugeordnet ist, ändern. VASA Provider zeigt auf der Seite Storage Mappings alle Datastores des virtuellen Volumes (VVol) an. Alle Datastores, auf die in dieser Aufgabe verwiesen wird, sind herkömmliche Datastores.

## Schritte

1. Klicken Sie auf der Startseite von ONTAP Tools auf Speicherzuordnung.

Auf der Seite Storage Mapping können Sie die folgenden Informationen ermitteln:

- · Der vCenter Server, der dem Datastore zugeordnet ist
- · Wie viele Profile passen zum Datenspeicher

Auf der Seite Storage Mapping werden nur herkömmliche Datastores angezeigt. Auf dieser Seite werden keine VVol Datastores oder qtree Datastores angezeigt.

· Gibt an, ob der Datenspeicher derzeit einem Profil zugeordnet ist

Ein Datastore kann mehrere Profile angleichen. Ein Datastore kann jedoch nur einem Profil zugeordnet werden.

 $\circ\,$  Gibt an, ob der Datenspeicher mit dem ihm zugeordneten Profil kompatibel ist

2. Wenn Sie ein Storage-Funktionsprofil einem Datenspeicher zuordnen oder das vorhandene Profil eines Datastores ändern möchten, wählen Sie den Datenspeicher aus.

Um bestimmte Datenspeicher oder andere Informationen auf der Seite Speicherzuordnung zu finden, können Sie einen Namen oder einen Teilstring in das Suchfeld eingeben. VSC zeigt die Suchergebnisse in einem Dialogfeld an. Um zur vollständigen Anzeige zurückzukehren, sollten Sie den Text aus dem Suchfeld entfernen und dann auf **Enter** klicken.

- 3. Wählen Sie im Menü Aktionen die Option **übereinstimmendes Profil zuweisen**.
- 4. Wählen Sie das Profil aus, das Sie dem Datastore zuordnen möchten, aus der Liste der übereinstimmenden Profile aus, die im Dialogfeld **Profil dem Datastore zuweisen** angegeben ist, und klicken Sie dann auf **OK**, um das ausgewählte Profil dem Datastore zuzuordnen.
- 5. Aktualisieren Sie den Bildschirm, um die neue Aufgabe zu überprüfen.

## Zuweisung von QoS-Richtlinien

Bei der Bereitstellung von FlexGroup-Datastores wird das Zuweisen von Storage-Funktionsprofilen zu den Datastores nicht unterstützt. Sie können Virtual Machines, die auf FlexGroup-gesicherten Datastores erstellt werden, jedoch QoS-Richtlinien zuweisen.

## Über diese Aufgabe

Die QoS-Richtlinien können auf VM-Ebene oder auf Datastore-Ebene angewendet werden. Die QoS-Richtlinien sind für einen Datastore erforderlich, um Durchsatzschwellenwerte (max. Und Min. IOPS) zu konfigurieren. Wenn Sie die QoS auf einem Datastore festlegen, wird dies auf die Virtual Machines angewendet, die sich auf dem Datastore befinden, nicht auf dem FlexGroup Volume. Wenn Sie jedoch die QoS auf allen Virtual Machines in einem Datastore festlegen, werden alle individuellen QoS-Einstellungen für die Virtual Machines außer Kraft gesetzt. Dies gilt nur für die im Datastore verfügbaren virtuellen Maschinen und nicht für migrierte oder hinzugefügte Virtual Machines. Wenn Sie QoS auf neu hinzugefügte oder migrierte Virtual Machines eines bestimmten Datastores anwenden möchten, müssen Sie die QoS-Werte manuell festlegen.

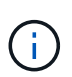

Sie können QoS-Einstellungen auf Datastore- oder Virtual-Machine-Ebene für Datastores, die auf Direct-Storage-VMs bereitgestellt werden, nicht anwenden, da ONTAP QoS auf Storage-VM-Managementebene nicht unterstützt.

## Schritte

- 1. Klicken Sie auf der ONTAP Tools Homepage auf **Menü > Host und Cluster**.
- 2. Klicken Sie mit der rechten Maustaste auf den gewünschten Datenspeicher oder die virtuelle Maschine und klicken Sie auf **NetApp ONTAP Tools** > **QoS zuweisen**.
- 3. Geben Sie im Dialogfeld "QoS zuweisen" Werte für die erforderlichen IOPS-Werte ein, und klicken Sie auf **Anwenden**.

## Überprüfen Sie die Datastore-Compliance mit dem zugeordneten Storage-Funktionsprofil

Sie können schnell überprüfen, ob Ihre Datenspeicher den Storage-Funktionsprofilen entsprechen, die den Datastores zugeordnet sind.

## Was Sie brauchen

- Sie müssen Ihre VASA Provider Instanz mit ONTAP Tools für VMware vSphere (VSC) registriert haben.
- VSC muss Ihren Storage erkannt haben.

## Schritte

- 1. Klicken Sie auf der Startseite von ONTAP Tools auf Speicherzuordnung.
- 2. Überprüfen Sie die Informationen in der Spalte "Compliance Status", um nicht konforme Datastores zu identifizieren und die Warnungen aus Gründen der Nichteinhaltung zu prüfen.

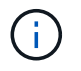

Wenn Sie auf die **COMPLIANCE-PRÜFUNG**-Schaltfläche klicken, führt VSC eine erneute Bestandsaufnahme für den gesamten Storage durch, was einige Minuten dauern kann.

Wenn ein Datastore nicht mehr mit seinem Profil kompatibel ist, wird in der Spalte "Compliance-Status" eine Warnmeldung angezeigt, die den Grund für eine Nichteinhaltung angibt. Beispielsweise kann für ein Profil eine Komprimierung erforderlich sein. Wenn sich diese Einstellung für den Storage geändert hat, wird Komprimierung nicht mehr verwendet und der Datenspeicher ist nicht kompatibel.

Wenn Sie einen Datenspeicher feststellen, der nicht mit seinem Profil kompatibel ist, können Sie die Einstellungen auf dem Volume für den Datastore ändern, um den Datastore kompatibel zu machen. Alternativ können Sie dem Datenspeicher ein neues Profil zuweisen.

Sie können die Einstellungen auf der Seite Storage Capability Profile ändern.

## **Bereitstellung von VVols Datastores**

Sie können mit dem Assistenten für Provisioner-Datenspeicher nur dann einen VVols-Datastore bereitstellen, wenn VASA Provider in den ONTAP Tools aktiviert ist.

## Was Sie brauchen

• Sie sollten sicherstellen, dass die Subnetzdetails aller Netzwerke, mit denen der ESXi-gehostete verbunden ist, in der Kaminoprefs.XML eingegeben werden.

Siehe Aktivieren der Datastore-Montage über verschiedene Subnetze Abschnitt.

• Sie sollten eine ähnliche Replizierungsrichtlinie konfigurieren und für die Datastores am Quell- und Zielspeicherort planen, damit die umgekehrte Replizierung erfolgreich durchgeführt werden kann.

Das Menü "Datastore bereitstellen" ermöglicht die Angabe eines Storage-Funktionsprofils für den Datastore. Dadurch können konsistente Service Level Objectives (SLOs) angegeben und der Bereitstellungsprozess vereinfacht werden. Sie können nur ein Storage-Funktionsprofil angeben, wenn Sie VASA Provider aktiviert haben.

FlexVol Volumes, die als Storage-Unterstützung verwendet werden, werden auf dem VVols Dashboard nur angezeigt, wenn sie ONTAP 9.5 oder höher ausführen. Sie sollten den vCenter Server New Datastore Wizard zur Bereitstellung von VVols Datastores nicht verwenden.

• Zum Erstellen von VVols-Datastores müssen Sie die Cluster-Anmeldedaten verwenden.

Sie können SVM-Anmeldedaten nicht zum Erstellen von VVols-Datastores verwenden.

• VASA Provider unterstützt nicht das Klonen einer Virtual Machine, die sich auf dem VVols Datastore eines Protokolls für einen anderen Datastore mit einem anderen Protokoll befindet.

• Sie sollten die Paarung des Clusters und die SVM-Kopplung am Quell- und Zielstandort abgeschlossen haben.

## Über diese Aufgabe

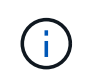

Die Version 9.10 von ONTAP Tools unterstützt das Erstellen von VVols-Datastores mit einer VMDK-Größe von mehr als 16 TB für All-SAN-Array (ASA)-Storage-Plattformen vom Typ ONTAP 9.9.1 oder höher.

## Schritte

- 1. Klicken Sie auf der vSphere Client-Startseite auf Hosts und Cluster.
- 2. Wählen Sie im Navigationsbereich das Rechenzentrum aus, auf dem Sie den Datastore bereitstellen möchten.
- 3. Geben Sie die Hosts an, auf denen der Datastore gemountet werden soll.

| Um den Datenspeicher zur Verfügung zu stellen | Do this                                                                                                    |
|-----------------------------------------------|----------------------------------------------------------------------------------------------------|
| Alle Hosts in einem Datacenter                | Klicken Sie mit der rechten Maustaste auf ein<br>Datacenter und wählen Sie dann <b>NetApp VSC</b> ><br><b>Provisionieren Sie Datastore</b> aus. |
| Alle Hosts in einem Cluster                   | Klicken Sie mit der rechten Maustaste auf einen<br>Cluster und wählen Sie dann <b>NetApp VSC</b> ><br><b>Provision Datastore</b> aus.           |
| Einem einzelnen Host aus                      | Klicken Sie mit der rechten Maustaste auf einen<br>Host und wählen Sie dann <b>NetApp VSC</b> ><br><b>Provisionieren Sie Datastore</b> aus.     |

4. Füllen Sie die Felder im Dialogfeld Neuer Datenspeicher aus, um den Datenspeicher zu erstellen.

Die meisten Felder im Dialogfeld sind selbsterklärend. In der folgenden Tabelle werden einige der Felder beschrieben, für die Sie möglicherweise eine Anleitung benötigen.

| Allgemein      | Im Abschnitt "Allgemein" des Dialogfelds "Neuer<br>Datenspeicher" können Sie den Speicherort, den<br>Namen, die Beschreibung, den Typ und das<br>Protokoll für den neuen Datenspeicher eingeben.<br>Der VVols-Datastore-Typ wird zur Konfiguration<br>eines VVols-Datastores verwendet.                                                                                                    |                                                                                                    |
|----------------|----------------------------------------------------------------------------------------------------|----------------------------------------------------------------------------------------------------|
|                | i                                                                                                    | Wenn Sie iSCSI VVols-Datastore für<br>die VVols-Replizierung bereitstellen,<br>müssen Sie vor der Erstellung des<br>VVols-Datastores am Zielstandort<br>SnapMirror Update und Cluster-<br>Neuerkennung durchführen.                         |
| Storage-System | In diesem Abschnitt können Sie auswählen, ob die<br>Replizierung im VVols-Datastore aktiviert oder<br>deaktiviert werden soll. Für diesen Release ist nur<br>ein Replizierungsprofil vom asynchronen Typ<br>zulässig. Anschließend können Sie ein oder<br>mehrere Storage-Funktionsprofile auswählen. Die<br>vom System empfohlenen Werte von gepaarten<br><b>Storage System</b> und <b>Storage VM</b> werden<br>automatisch ausgefüllt. Die empfohlenen Werte<br>werden nur dann ausgefüllt, wenn sie in ONTAP<br>gekoppelt sind. Sie können diese Werte bei Bedarf<br>ändern. |                                                                                                    |
|                | Hinweis:<br>ONTAP s<br>Attributer<br>Funktions<br>Schreib-<br>sollten äh                                                                                                    | beim Erstellen von FlexVol Volumes in<br>sollten Sie darauf achten, diese mit den<br>n zu erstellen, die Sie im Storage-<br>sprofil auswählen möchten. Sowohl Lese-<br>als auch Datenschutz FlexVol-Volumes<br>anliche Attribute aufweisen. |
|                | Nachdem<br>in ONTAF<br>Storage-N<br>damit Sie                                                                                                    | n FlexVol Volumes erstellt und SnapMirror<br>P initialisiert wurde, sollten Sie eine<br>Neuerkennung in der VSC ausführen,<br>e die neuen Volumes sehen können.                                                                             |

| Storage-Attribute | Sie sollten den Zeitplan für SnapMirror und das<br>erforderliche FlexVol Volume aus der vorhandenen<br>Liste auswählen. Dieser Zeitplan sollte dem Zeitplan<br>ähneln, der auf der Seite VM Storage Policies<br>ausgewählt wurde. Der Benutzer sollte FlexVol<br>Volumes auf ONTAP mit SnapMirror erstellt haben,<br>die aufgeführt sind. Sie können das Standard-<br>Storage-Funktionsprofil auswählen, das für die<br>Erstellung von VVols verwendet werden soll.<br>Verwenden Sie dazu die Option <b>Default Storage</b><br><b>Capability Profile</b> . Standardmäßig sind alle<br>Volumes auf maximale Autogrow-Größe auf 120 %<br>gesetzt und Standard-Snapshots sind auf diesen<br>Volumes aktiviert.<br><b>Hinweis:</b> |
|-------------------|----------------------------------------------------------------------------------------------------|
|                   | <ul> <li>Ein FlexVol Volume, das Teil eines VVols-<br/>Datastores ist, kann nicht unter die vorhandene<br/>Größe schrumpfen. Dieses Volume kann jedoch<br/>maximal 120 % wachsen. Standard-Snapshots<br/>sind auf diesem FlexVol Volume aktiviert.</li> <li>Die minimale Größe der FlexVol-Volumen, die<br/>Sie erstellen sollten, ist 5GB.</li> </ul>                                                                                                    |

5. Klicken Sie im Abschnitt Zusammenfassung auf Fertig stellen.

## Ergebnis

Bei der Konfiguration eines VVols-Datastores wird im Back-End eine Replizierungsgruppe erstellt.

## Verwandte Informationen

"Analyse der Performance-Daten mithilfe des VVols Dashboards"

## Lastausgleich von VVols Datastores

ONTAP Tools unterstützen einen Befehl zum Ausbalancieren von FlexVol Volumes im Datacenter. Das Hauptziel besteht darin, eine gleichmäßige Speicherauslastung zwischen FlexVol Volumes zu ermöglichen. ONTAP Tools verteilen VVols auf vorhandene Volumes neu auf Basis von Speicherplatznutzung, Thin Provisioning, LUN-Anzahl und Storage-Funktionsprofilen.

Die Ausbalancierung von VVols Datastore wird durch LUN-Verschiebung oder Dateiverschiebung durchgeführt. Während der Ausbalancierung von VVols werden folgende Kriterien berücksichtigt:

- Die Größe vorhandener FlexVol Volumes wird nicht geändert. Zudem werden keine neuen FlexVol Volumes hinzugefügt
- Nur FlexVol Volumes mit denselben Storage-Funktionen oder Volume-Attributen werden ausgeglichen
- FlexVol Volumes mit höchster Speicherauslastung werden als Ausgleich betrachtet

- Alle VVols, die einer Virtual Machine zugeordnet sind, werden auf dieselben FlexVol Volumes verschoben
- Die maximal zulässige Anzahl von LUNs und Dateien bleibt erhalten

÷

 Der Ausgleich erfolgt nicht, wenn das Delta zwischen der Speicherauslastung von FlexVol Volumes 10 % beträgt

Der Befehl zum Ausgleich entfernt leere FlexVol Volumes, um Platz für andere Datenspeicher bereitzustellen. Somit können Sie mit dem Befehl unerwünschte FlexVol Volumes entfernen, sodass sie aus dem Datastore entfernt werden können. Mit dem Befehl werden alle VVols, die einer virtuellen Maschine zugeordnet sind, auf dasselbe FlexVol Volume verschoben. Es wird ein Vorabcheck mit dem Befehl durchgeführt, bevor der Ausgleichs gestartet wird, um Ausfälle zu minimieren. Doch selbst bei erfolgreichem Vorabcheck kann der Ausgleichvorgang bei einem oder mehreren VVols fehlschlagen. In diesem Fall erfolgt kein Rollback des Ausgleichs. VVols, die einer Virtual Machine zugewiesen sind, können also auf verschiedenen FlexVol Volumes platziert werden und führen zu Warnmeldungen.

- Parallele Datenspeicher- und VM-Vorgänge werden nicht unterstützt.
- Nach Abschluss des VVols-Ausgleichvorgangs müssen Sie die Cluster-Neuerkennung durchführen.
- Wenn während des VVols-Ausgleichs eine große Anzahl von VVols-Datastores identifiziert wird, erfolgt die Übertragung nach dem festgelegten Standardwert.
  - Wenn dies der Fall ist, sollten Sie den ändern vvol.properties Datei, um den Wert auf einzustellen offtap.operation.timeout.period.seconds=29700 Und starten Sie den VASA Provider Service neu.
- Wenn ein FlexVol Volume über Snapshots verfügt, werden die VVols während des Ausgleichs für VVols nicht richtig neu ausgeglichen, da die Speicherplatzauslastung nicht ausreichend ist.
- Sie können die Eigenschaft "VASA Provider" *enable.Update.vvol.Through.Discovery* auf "true" setzen, um konsistente Daten zwischen ONTAP Tools und ONTAP zu erhalten, wenn während des Ausgleichs für Container Zeitüberschreitung auftritt.

## Copyright-Informationen

Copyright © 2024 NetApp. Alle Rechte vorbehalten. Gedruckt in den USA. Dieses urheberrechtlich geschützte Dokument darf ohne die vorherige schriftliche Genehmigung des Urheberrechtsinhabers in keiner Form und durch keine Mittel – weder grafische noch elektronische oder mechanische, einschließlich Fotokopieren, Aufnehmen oder Speichern in einem elektronischen Abrufsystem – auch nicht in Teilen, vervielfältigt werden.

Software, die von urheberrechtlich geschütztem NetApp Material abgeleitet wird, unterliegt der folgenden Lizenz und dem folgenden Haftungsausschluss:

DIE VORLIEGENDE SOFTWARE WIRD IN DER VORLIEGENDEN FORM VON NETAPP ZUR VERFÜGUNG GESTELLT, D. H. OHNE JEGLICHE EXPLIZITE ODER IMPLIZITE GEWÄHRLEISTUNG, EINSCHLIESSLICH, JEDOCH NICHT BESCHRÄNKT AUF DIE STILLSCHWEIGENDE GEWÄHRLEISTUNG DER MARKTGÄNGIGKEIT UND EIGNUNG FÜR EINEN BESTIMMTEN ZWECK, DIE HIERMIT AUSGESCHLOSSEN WERDEN. NETAPP ÜBERNIMMT KEINERLEI HAFTUNG FÜR DIREKTE, INDIREKTE, ZUFÄLLIGE, BESONDERE, BEISPIELHAFTE SCHÄDEN ODER FOLGESCHÄDEN (EINSCHLIESSLICH, JEDOCH NICHT BESCHRÄNKT AUF DIE BESCHAFFUNG VON ERSATZWAREN ODER -DIENSTLEISTUNGEN, NUTZUNGS-, DATEN- ODER GEWINNVERLUSTE ODER UNTERBRECHUNG DES GESCHÄFTSBETRIEBS), UNABHÄNGIG DAVON, WIE SIE VERURSACHT WURDEN UND AUF WELCHER HAFTUNGSTHEORIE SIE BERUHEN, OB AUS VERTRAGLICH FESTGELEGTER HAFTUNG, VERSCHULDENSUNABHÄNGIGER HAFTUNG ODER DELIKTSHAFTUNG (EINSCHLIESSLICH FAHRLÄSSIGKEIT ODER AUF ANDEREM WEGE), DIE IN IRGENDEINER WEISE AUS DER NUTZUNG DIESER SOFTWARE RESULTIEREN, SELBST WENN AUF DIE MÖGLICHKEIT DERARTIGER SCHÄDEN HINGEWIESEN WURDE.

NetApp behält sich das Recht vor, die hierin beschriebenen Produkte jederzeit und ohne Vorankündigung zu ändern. NetApp übernimmt keine Verantwortung oder Haftung, die sich aus der Verwendung der hier beschriebenen Produkte ergibt, es sei denn, NetApp hat dem ausdrücklich in schriftlicher Form zugestimmt. Die Verwendung oder der Erwerb dieses Produkts stellt keine Lizenzierung im Rahmen eines Patentrechts, Markenrechts oder eines anderen Rechts an geistigem Eigentum von NetApp dar.

Das in diesem Dokument beschriebene Produkt kann durch ein oder mehrere US-amerikanische Patente, ausländische Patente oder anhängige Patentanmeldungen geschützt sein.

ERLÄUTERUNG ZU "RESTRICTED RIGHTS": Nutzung, Vervielfältigung oder Offenlegung durch die US-Regierung unterliegt den Einschränkungen gemäß Unterabschnitt (b)(3) der Klausel "Rights in Technical Data – Noncommercial Items" in DFARS 252.227-7013 (Februar 2014) und FAR 52.227-19 (Dezember 2007).

Die hierin enthaltenen Daten beziehen sich auf ein kommerzielles Produkt und/oder einen kommerziellen Service (wie in FAR 2.101 definiert) und sind Eigentum von NetApp, Inc. Alle technischen Daten und die Computersoftware von NetApp, die unter diesem Vertrag bereitgestellt werden, sind gewerblicher Natur und wurden ausschließlich unter Verwendung privater Mittel entwickelt. Die US-Regierung besitzt eine nicht ausschließliche, nicht übertragbare, nicht unterlizenzierbare, weltweite, limitierte unwiderrufliche Lizenz zur Nutzung der Daten nur in Verbindung mit und zur Unterstützung des Vertrags der US-Regierung, unter dem die Daten bereitgestellt wurden. Sofern in den vorliegenden Bedingungen nicht anders angegeben, dürfen die Daten ohne vorherige schriftliche Genehmigung von NetApp, Inc. nicht verwendet, offengelegt, vervielfältigt, geändert, aufgeführt oder angezeigt werden. Die Lizenzrechte der US-Regierung für das US-Verteidigungsministerium sind auf die in DFARS-Klausel 252.227-7015(b) (Februar 2014) genannten Rechte beschränkt.

## Markeninformationen

NETAPP, das NETAPP Logo und die unter http://www.netapp.com/TM aufgeführten Marken sind Marken von NetApp, Inc. Andere Firmen und Produktnamen können Marken der jeweiligen Eigentümer sein.